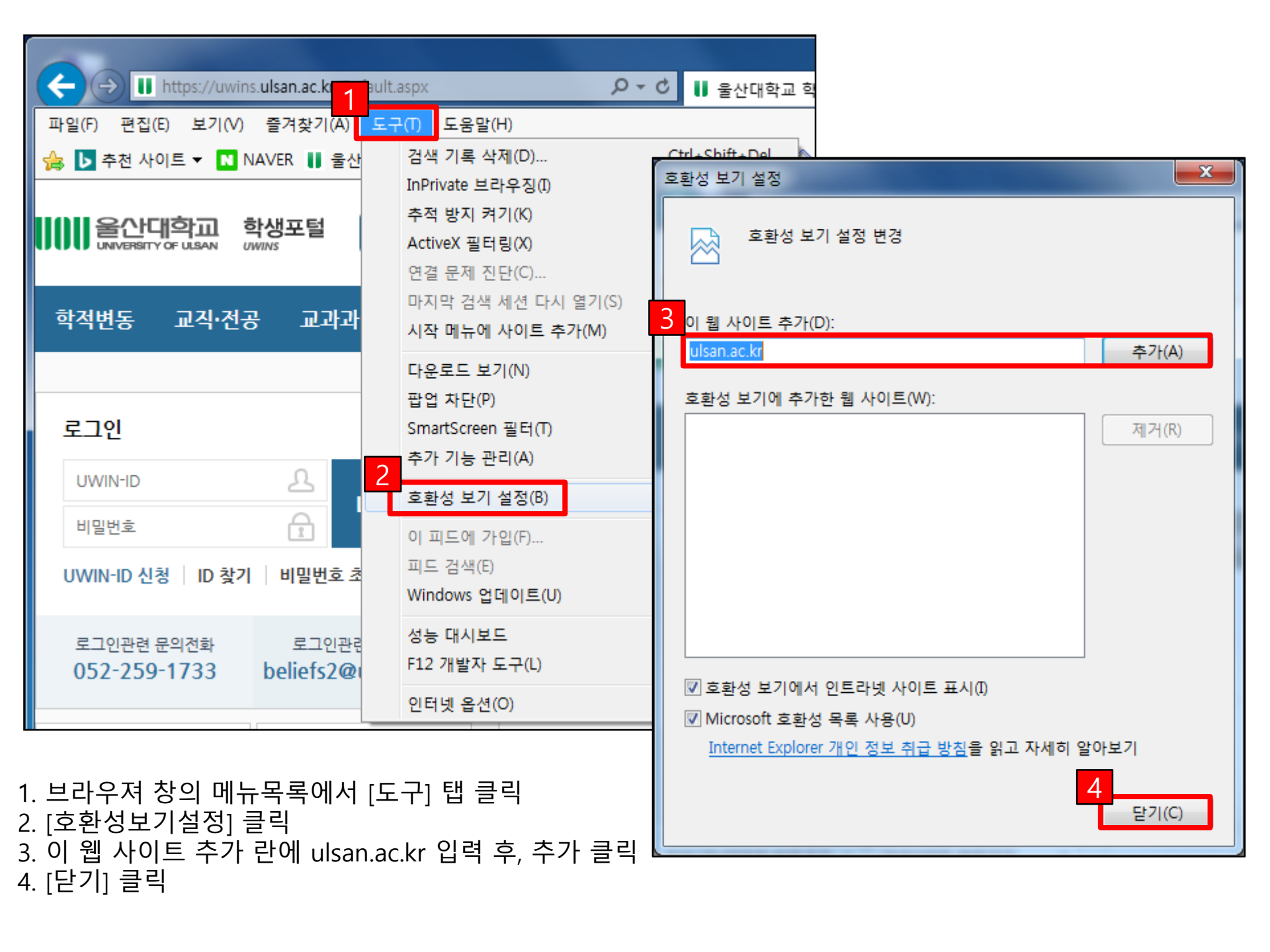

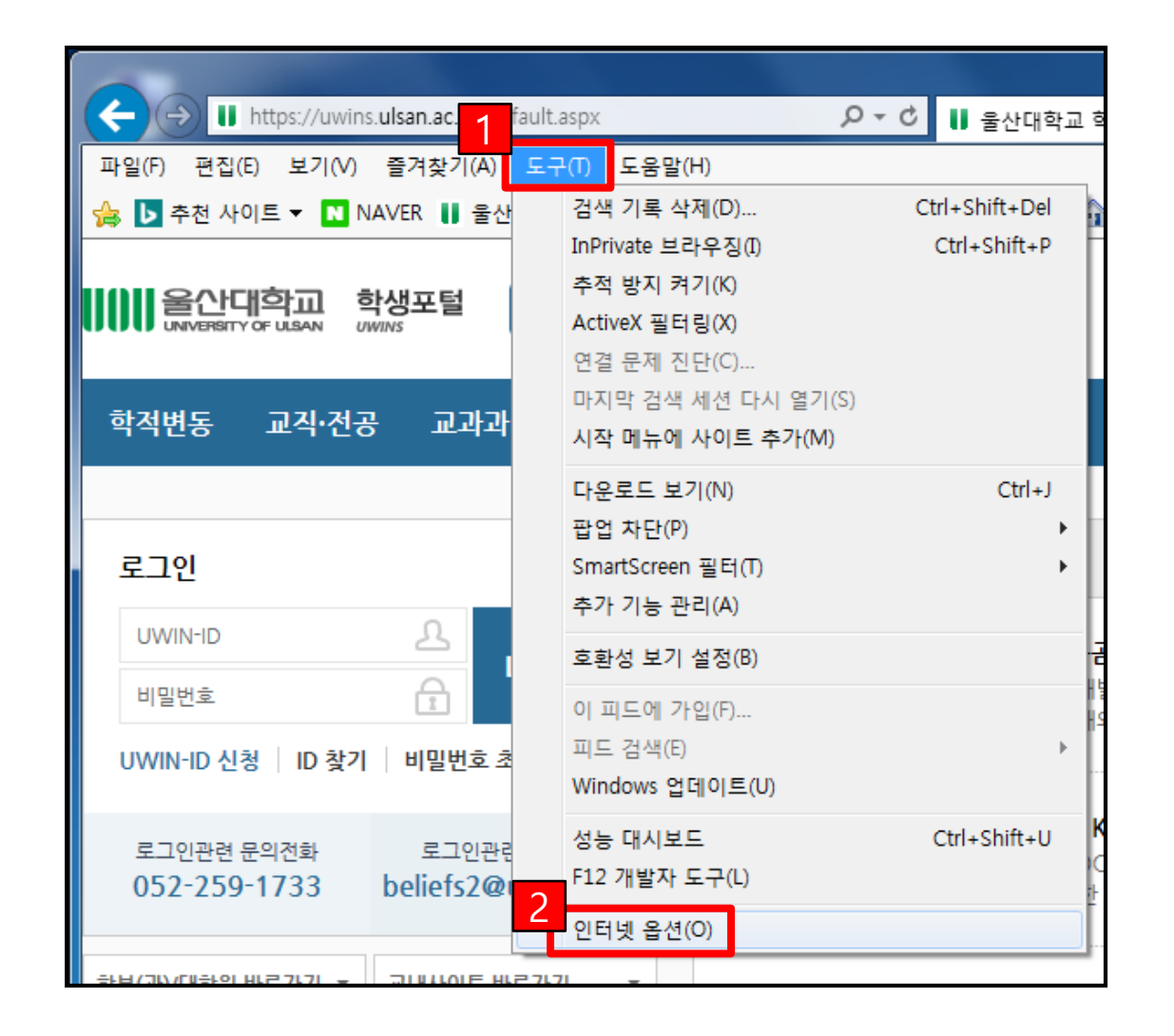

\* 인터넷 익스플로러 브라우저 창을 **하나만 열어둔 상태**에서 진행 가능. (나머지 브라우저 창을 종료하시고 진행 바람) 1. [메뉴]->[도구]->[인터넷옵션] 선택 - [메뉴] 목록이 보이지 않을 시, [Alt] 키를 누르면 나타남.

1. 브라우져 창의 메뉴목록에서 [도구] -> [인터넷옵션] -> [설정] 클릭 2. 저장된 페이지의 새 버전 확인 : [웹 페이지를 열 때마다] 클릭

| 일반 보안 개인정보 내용 연결 프로그램 고급                                     |                                                                                           |
|--------------------------------------------------------------|-------------------------------------------------------------------------------------------|
| 홈 페이지                                                        | 웹 사이트 데이터 설정                                                                              |
| 홈페이지 탭을 만들려면 한 줄에 하나씩 주소를 입력하십시오(R).                         | 임시 인터넷 파일 기록 캐시 및 데이터베이스                                                                  |
| http://www.daum.net/                                         | 웹 페이지를 빠르게 불러오기 위해 Internet Explorer에서 웹 페이지,<br>이미지 및 미디어 복사본을 저장합니다.                    |
| 현재 페이지(C) 기본값 사용(F) 새 탭 사용(U)                                | 2 상된 페이지의 새 버전 확인:<br>◎ 웹 페이지를 열 때마다(E)                                                   |
| 시작 옵션                                                        | ◎ Internet Explorer를 시작할 때마다(S)                                                           |
| ◎ 후 페이지로 시작(H)                                               | ◎ 자동으로(A)                                                                                 |
| El                                                           | ◎ 안 함(N)                                                                                  |
| 탭 사용에 관련된 옵션을 변경합니다. 탭(T)                                    | 사용할 디스크 공간(8-1024MB)(D) 250 (<br>(권장: 50-250MB)                                           |
| 임식 가득<br>임시 파일, 열어본 페이지 목록, 쿠키, 저장된 암호 및 웹 양식 정보를 삭<br>제합니다. | 현재 위치:<br>C:\Users\UOUADMIN\AppData\Local\Microsoft\Windows\<br>Temporary Internet Files\ |
| ■ 종료할 때 검색 기록 삭제(W) 삭제(D) 설정(S)    모양                        | 폴더 이동(M) 개체 보기(O) 파일 보기(V)                                                                |
| 색(O) 언어(L) 글꼴(N) 접근성(E)                                      |                                                                                           |
|                                                              | 확인 취소                                                                                     |
|                                                              |                                                                                           |
| 확인 취소 적용(A)                                                  |                                                                                           |

?

인터넷 옵션

х

- 2. [사이트] 클릭 3. [이 영역에 있는 모든 사이트에 대해 서버검증(https:) 필요] 항목이 체크인 경우, 체크 해지 후 [추가] 할 것
- 1. [보안] 탭 클릭

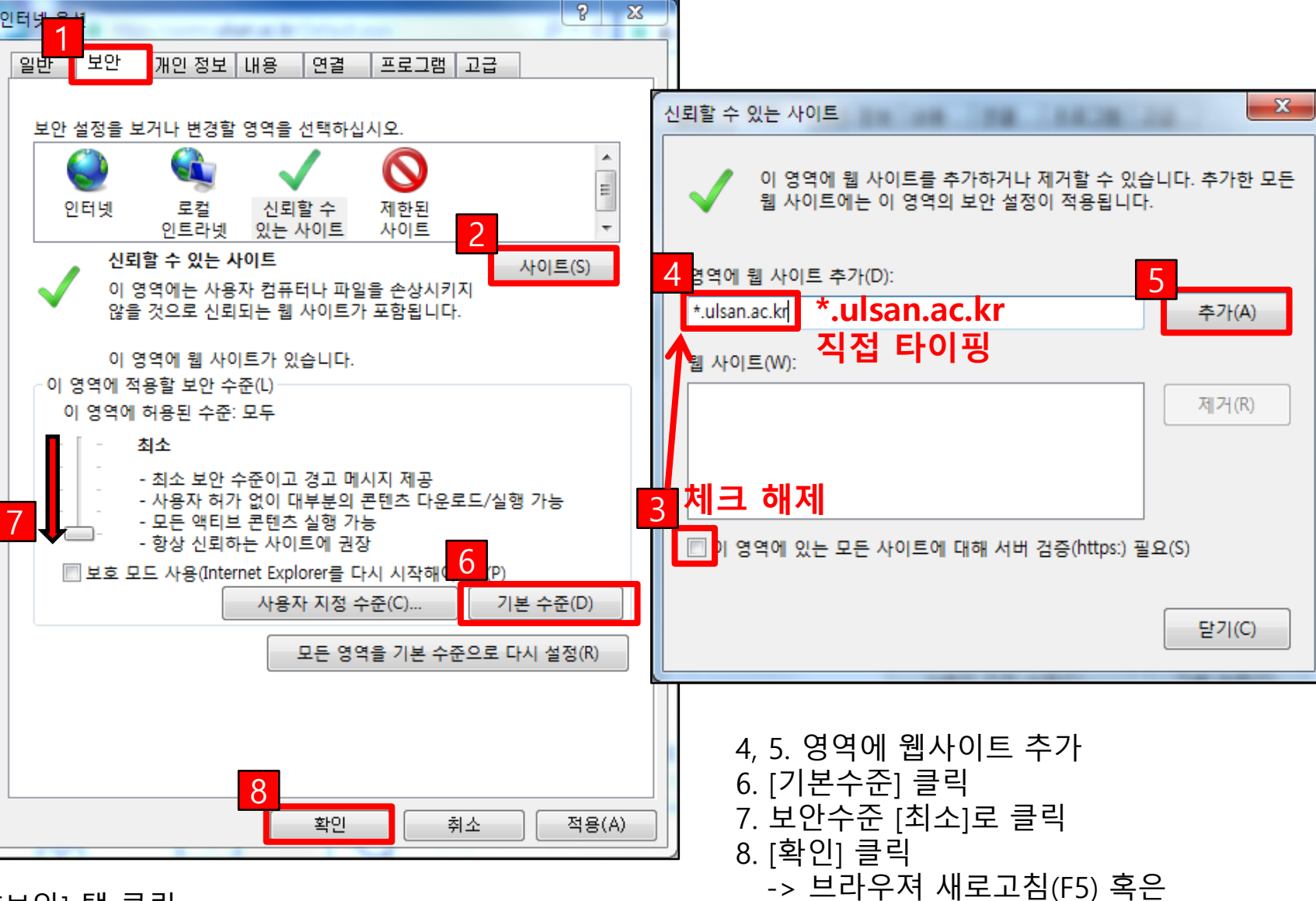

기존 브라우져 종료 후 새 창으로 접속.